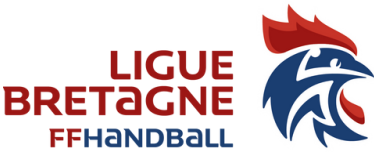

# **FICHE 24** COMMENT LES CRÉER ?

**<u>Règlements généraux FFHB</u>**: Article 33 – Licence événementielle

La licence événementielle est attribuée aux participants d'un évènement organisé par un club affilié. Elle est **gratuite**.

### **INFORMATIONS NECESSAIRES**

Le jour de l'évènement, vous devez obtenir des participants non licenciés, les informations suivantes : Nom, Prénom, Date de naissance.

Vous pouvez soit les saisir directement dans Gesthand sur votre ordinateur, soit prendre les informations sur papier et les saisir ultérieurement.

### SAISIE

La saisie d'une licence événementielle dans Gesthand n'est possible que quand l'évènement (Tournoi, portes ouvertes, Intervention écoles...) a été créé par le club et validé par la Ligue.

Pour effectuer la saisie dans GESTHAND, vous devez d'abord rechercher votre évènement en cliquant sur « Validé » dans le menu déroulant :

| 2021 - 2022 🗸        | Gestion des évér | ements  |                   |                  |       |
|----------------------|------------------|---------|-------------------|------------------|-------|
| ( Accueil / Almanach | Recherche        |         |                   |                  |       |
|                      | Libellé, pilote, |         |                   | ]                | Creer |
| 😷 Discipline         | Type d'événement | t État  |                   | ]                |       |
| 요 Individus          | Åge min          | Åge max | Nouveau<br>Refusé |                  |       |
| dministratif         | Type Libellé     | Åge min | Age max           | Structure pilote | État  |
| Structures           |                  |         |                   |                  |       |
| Fusion et Division   |                  |         |                   |                  |       |
| Salles               |                  |         |                   |                  |       |
| Evénements           |                  |         |                   |                  |       |
|                      |                  |         |                   |                  |       |

#### Vous sélectionnez ensuite l'évènement concerné en cliquant sur « Ouvrir » :

| Туре | Libellé                                          | Åge min | Âge max | Structure pilote                      | État   |        |
|------|--------------------------------------------------|---------|---------|---------------------------------------|--------|--------|
|      | 1 mois pour DÉCOUVRIR ou REDÉCOUVRIR le handball | 9       | 18      | 5356020 - RIANTEC HANDBALL            | Validé | Ouvrir |
|      | 6h contre le cancer                              | 11      | 88      | 5356070 - HBC DE RHUYS                | Validé | Ouvrir |
|      | Améne tes potes                                  | 5       | 13      | 5356070 - HBC DE RHUYS                | Validé | Ouvrir |
|      | Challenge Christophe caraty                      | 17      | 50      | 5329141 - CHALLENGE CHRISTOPHE CARATY | Validé | Ouvrir |

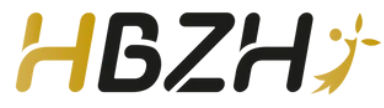

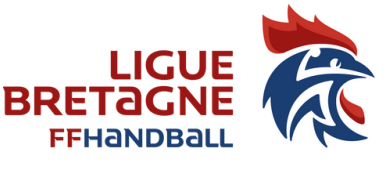

# **FICHE 24** COMMENT LES CRÉER ?

Il suffit ensuite d'ajouter des participants en cliquant sur :

1) Ajouter des participants :

|          | 1) Ajouter des                                                                        |
|----------|---------------------------------------------------------------------------------------|
| LLES     | Participants<br>Ajouter des particips<br>Nom<br>Aucun résultat à affi                 |
|          | La saisie sera                                                                        |
| ME       |                                                                                       |
| EVENE    |                                                                                       |
| CES<br>S | 2) Ou importe                                                                         |
| ICEN     | Participants<br>Ajouter des partici<br>Nom<br>Aucun résultat à ai<br>precedent suivan |
|          | à la cra al                                                                           |

| n résultat à afficher  |                                       | Date de               | naissance              |                    |            | <b>÷</b>          |
|------------------------|---------------------------------------|-----------------------|------------------------|--------------------|------------|-------------------|
| dent <u>suivant</u>    |                                       |                       |                        |                    |            |                   |
|                        |                                       |                       |                        |                    |            |                   |
|                        |                                       |                       |                        |                    |            | ⊘ Annuler 🖌 🗸 Val |
| sie sera alc           | ors manuelle                          |                       |                        |                    |            |                   |
| Aj                     | out de participants à un évé          | nement                |                        |                    | ×          |                   |
|                        | identité                              |                       |                        |                    |            |                   |
| · · ·                  |                                       |                       |                        |                    |            |                   |
|                        | Nom de naissance *                    |                       | Pays de naissance      | FRANCE             | ~          |                   |
|                        | Nom usuel                             | Dé                    | oartement de naissance |                    | ~          |                   |
|                        | Date de naissance * / /               |                       | ville de naissance     |                    | v          |                   |
|                        | Sexe * H F                            |                       |                        |                    |            |                   |
|                        |                                       | Verifier Reinit       | aliser                 |                    |            |                   |
| Re                     | esultats                              |                       |                        |                    |            |                   |
|                        |                                       |                       |                        |                    |            |                   |
|                        |                                       |                       |                        |                    |            |                   |
|                        | X                                     |                       | Ø Annuler Va           | lider Valider et c | ontinuer   |                   |
| 1                      |                                       |                       |                        |                    |            |                   |
| importor               | no listo do participa                 |                       | uroz próalabl          | omont tóló         | chargóa at | caicio dans E     |
| importer u             | c                                     | nts que vous a        | uiez piealabi          |                    | chargee et |                   |
| articipants            |                                       |                       |                        |                    |            |                   |
| outer des participante |                                       | liste de participante | talacharman            | tèle vic d'import  |            |                   |
| m                      | ♦ Prénom                              | Date de               | naissance              | Here XIS GHMIPOT   |            | \$                |
| un résultat à afficher | r                                     | 2                     | 1                      |                    |            | 5000<br>()        |
| tédent <u>suivant</u>  | · · · · · · · · · · · · · · · · · · · |                       |                        |                    |            |                   |
|                        |                                       |                       |                        |                    |            |                   |
|                        |                                       |                       |                        |                    |            | Ø Annuler 🗸 V     |
|                        |                                       |                       |                        |                    |            |                   |

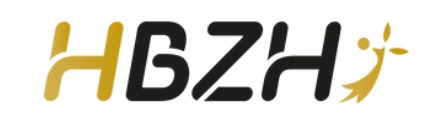

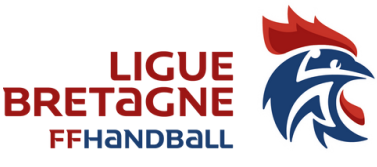

## FICHE 24 SIMPLIFICATION

Notice explicative aux clubs – Formulaire licences événementielles

La Ligue de Bretagne de Handball souhaite valoriser et récompenser le travail des clubs pour le développement du handball concernant leurs actions de promotion. Pour cela, elle met en place <u>une</u> <u>politique de licences événementielles</u>. La Ligue de Bretagne de Handball s'engage à offrir la moitié de la part Ligue sur chaque licence évènementielle se transformant en licence (donnant lieu à cotisation) FFHB la saison suivante.

Une fois votre évènement créé, vous pourrez dorénavant créer une « FICHE D'INSCRIPTION » d'un simple clic dans Gesthand :

- 1- se rendre sur gesthand
- 2- sélectionner votre évènement
- 3- cliquer sur « voir Fiche Inscription »
- 4- télécharger, imprimer, etc. la fiche correspondante
- 5- la mettre à disposition des participants de l'évènement pour qu'il scanne le QR CODE

Attention à bien nommer votre évènement en amont car c'est ce titre qui apparaitra sur la Fiche Inscription,

En résumé, il vous suffit de mettre à disposition de vos participants le questionnaire (tablette ; lien ; QR code). Ces derniers devront remplir les informations suivantes :

- Nom (obligatoire),
- Prénom (obligatoire),
- Age (obligatoire),
- Ville de résidence (facultative),
- Evènement auquel il/elle souhaite participer (facultatif),
- Mentionner le club porteur du projet en le sélectionnant au sein de la liste proposée,
- Et enfin, faire part de leurs éventuelles remarques,

L'équipe de Développement de la Ligue de Bretagne reste à votre disposition pour toutes questions ou informations complémentaires. <u>5300000.dev@ffhandball.net</u>

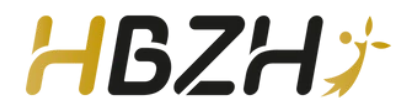

### **FICHE 24** SIMPLIFICATION

Notice explicative aux clubs – Formulaire licences événementielles

|                          | Lleu                   | SALLE DES SPORTS N*4                                                                                                    | ]      |                                    | Departement              | 35 - ILLE-ET-VILAINE | × |
|--------------------------|------------------------|----------------------------------------------------------------------------------------------------|--------|------------------------------------|--------------------------|----------------------|---|
|                          | Descriptif *           | Participations dans toutes les catégories jeunes aux séances d'entraînement<br>pour attirer d'éventuels (elles) nouveaux (elles) licenciés (es) |        |                                    | N®                       | 32                   |   |
|                          |                        |                                                                                                    |        |                                    | Rue, vole                | NERON                |   |
|                          |                        |                                                                                                    |        |                                    | Nº appartement, escaller |                      |   |
|                          | Nb participants prévus | 50                                                                                                    |        |                                    | Résidence, bâtiment      |                      |   |
|                          | Nom du contact         | DOUXAMI                                                                                                    | ]      |                                    | Lieu dit                 | LIEU DIT NERON       |   |
|                          | Prénom du contact      | MAELYS                                                                                                    | ]      |                                    | Code postal              | 35150                |   |
|                          | E-mail du contact      | maelys.douxami@gmail.com                                                                                                    | ]      |                                    | Ville                    | AMANLIS              | ~ |
|                          | Téléphone du contact   | 0676617238                                                                                                    | ]      |                                    | Pays                     | FRANCE               | ~ |
|                          | Affiche                | affiche a4 amene ton copain 2024-compresse.pdf                                                                                                  |        |                                    |                          |                      |   |
|                          |                        | _                                                                                                    |        |                                    |                          |                      |   |
| Autorisation             |                        |                                                                                                    |        |                                    |                          |                      |   |
|                          | État de l'événement *  | Valide x                                                                                                    | ]      |                                    |                          |                      |   |
| Participants             |                        |                                                                                                    |        |                                    |                          |                      |   |
|                          |                        |                                                                                                    |        |                                    |                          |                      |   |
| Voir Fiche inscription   |                        |                                                                                                    |        |                                    |                          |                      |   |
| Ajouter des participants |                        | Importer une liste de participants                                                                                                    |        | télécharger le modèle xis d'import |                          |                      |   |
| Sexe                     | \$ Nom                 | :                                                                                                    | Prénom | Date de naissance                  |                          | \$ Mai \$            |   |

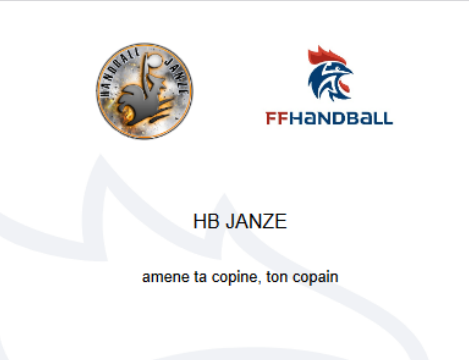

Scannez le QR code ci-dessous pour vous inscrire à l'événement :

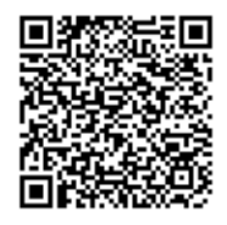